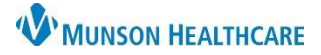

# Adult Intake Nursing Workflow for ED Observation Nurses

## Cerner FirstNet EDUCATION

Upon admission of a patient, utilize the Adult Intake Nursing Workflow to complete the required items:

- 1. Documentation of Admission PowerForms:
  - a. Admission-Profile
  - b. Fall Risk Assessment
  - c. Admit Note
  - d. Plan of Care
  - e. Belongings
  - f. Emergency Contact Information
  - g. Patient Care Alerts
- 2. Clinical reconciliation of PAMI (Problems/Histories, Allergies, Home Medications & Immunizations).

### **Observation Patient Intake Workflow**

Follow the steps below for completing the **Adult Intake Nursing Workflow:** 

- 1. Select Adult Intake-Nursing workflow from the Nurse View.
- 2. Work from top to bottom of the workflow, progressing through each component in the navigator.

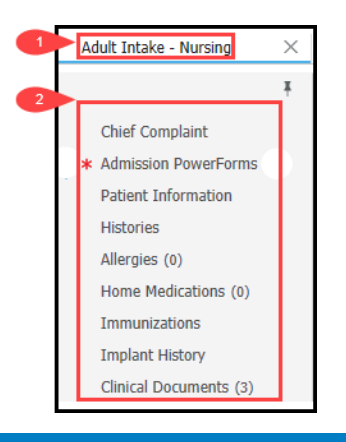

## **Chief Complaint**

Information from the Admission Health Assessment (AHA), Admission Profile (AP), ED Triage from ED or Urgent Care populate this section.

1. Nurses can enter or modify the Chief Complaint. Sign is required after entering/modifying information.

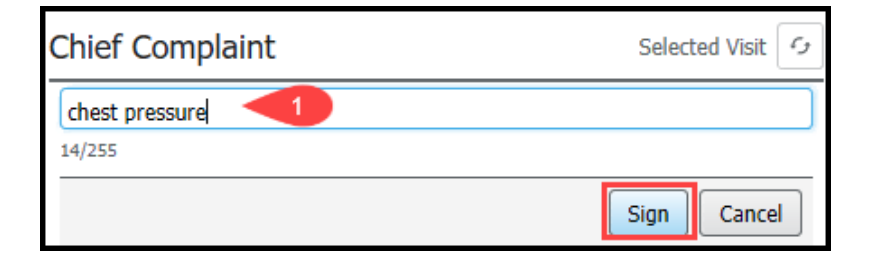

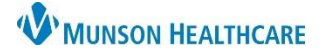

# Adult Intake Nursing Workflow for ED Observation Nurses

# Cerner FirstNet EDUCATION

## Admission PowerForms

- 1. Red asterisk indicates required Admission PowerForm documentation.
  - a. Once the necessary forms are completed by the nurse the \* will be replaced with a  $\checkmark$ .
- 2. Required Admission PowerForms documentation displays in the drop down.
- 3. Completed documentation appears in the **Forms** section.

| Adult | Intake - Nursing                                                                              | ×                                | +                                        |                 |                    |                      |                               | 0              |  |  |
|-------|-----------------------------------------------------------------------------------------------|----------------------------------|------------------------------------------|-----------------|--------------------|----------------------|-------------------------------|----------------|--|--|
| 1     |                                                                                               | ¥                                | Chief Complaint                          |                 |                    |                      |                               | Selected Visit |  |  |
| × Ad  | hief Complaint<br>dmission PowerForms (<br>atient Information                                 | (3)                              | abdominal pain                           |                 |                    |                      |                               | ]              |  |  |
| Pa    |                                                                                               |                                  | Hartman RN, Mary J NOV 10, 2022          | 17:42           |                    |                      |                               |                |  |  |
| His   | stories                                                                                       |                                  |                                          |                 |                    |                      |                               |                |  |  |
| All   | Illergies (0)<br>Iome Medications (4)<br>mmunizations<br>mplant History<br>Clinical Documents | ations (4)<br>ns<br>ory<br>ments | Admission PowerForms (                   |                 | + ~                | + 🗸 Selected Visit 🕗 |                               |                |  |  |
| Ho    |                                                                                               |                                  | * Required Action. More Deta             | ills            |                    | Fall Risk Assessment | Dismiss                       |                |  |  |
| Im    |                                                                                               |                                  | 3 sult/Form Name Result Author Date/Time |                 |                    | Admission Profile    |                               |                |  |  |
| Ci    |                                                                                               |                                  | Results (1)                              | Plan of Care    |                    |                      |                               |                |  |  |
|       |                                                                                               |                                  | ✓ Forms (2)                              |                 |                    |                      | Belongings                    |                |  |  |
|       |                                                                                               |                                  | Admit Note                               | Auth (Verified) | Hartman RN, Mary J | NOV 10, 20           | Emergency Contact Information |                |  |  |
|       |                                                                                               |                                  | Belongings                               | Auth (Verified) | Hartman RN, Mary J | NOV 10, 20           | Patient Care Alerts           |                |  |  |
| L     | Note: The                                                                                     |                                  | ent to OBS Care Task                     |                 |                    |                      |                               |                |  |  |
|       | caticfies th                                                                                  | a Admit Note requirement         |                                          |                 |                    |                      |                               |                |  |  |
|       | satisfies th                                                                                  | e A                              | unit Note requirement                    | it.             |                    |                      |                               |                |  |  |

## **Patient Information**

Information from various forms within the patient's EHR record populates the Patient Information section- **no action** required.

# Clinical Reconciliation of PAMI

| <ul> <li>Chief Complaint         <ul> <li>Admission PowerForms (4)<br/>Patient Information</li> <li>Histories                 <ul> <li>Allergies (2)</li> <li>Home Medications (3)</li> <li>Immunizations</li> <li>Implant History</li> <li>Clipical Documents (7)</li> <li>Note: Clinical Reconciliation of PAMI</li> <li>Reconciliation is required upon admission for patients of all patient status types such as inpatients, outpatient observation and outpatient extended stay.</li> <li>Outside records (external sources) such as CCDs (Continuity of Care documents) will automatically come into the chart.</li> <li>Come into the chart.</li> <li>Reconciliation of PAMI</li> <li>Reconciliation is required upon admission for patients of all patient status types such as inpatients, outpatient observation and outpatient extended stay.</li> <li>Outside records (external sources) such as CCDs (Continuity of Care documents) will automatically come into the chart.</li></ul></li></ul></li></ul> | Adult Intake - Nursing ×<br>F Continue using the navigator to con<br>required reconciliation of PAMI:                                                            | nplete                                                                                                    |
|----------------------------------------------------------------------------------------------------|----------------------------------------------------------------------------------------------------|----------------------------------------------------------------------------------------------------|
| childer bocaments (7)                                                                                                    | Chief Complaint  Admission PowerForms (4) Patient Information  Histories Allergies (2) Home Medications (3) Immunizations Implant History Clinical Documents (7) | <ul> <li>Note: Clinical Reconciliation of PAMI</li> <li>Reconciliation is required upon admission for patients of all patient status types such as inpatients, outpatient observation and outpatient extended stay.</li> <li>Outside records (external sources) such as CCDs (Continuity of Care documents) will automatically come into the chart.</li> </ul> |

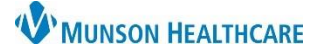

### **Problems/Histories**

Purple diamond icons indicate outside records/sources are present and should be reconciled or verified.

1. When no outside records (purple diamonds) are present, click Complete Reconciliation.

|                                           |   | Search within IMO Add problem                             |   |
|-------------------------------------------|---|-----------------------------------------------------------|---|
| Name                                      | ^ | Classification                                            |   |
| ✓ Chronic Problems (1)                    |   |                                                           |   |
| Cellulitis                                |   | Medical                                                   |   |
| <ul> <li>Resolved Problems (0)</li> </ul> |   |                                                           |   |
|                                           |   | Reconciliation Status: Incomplete Complete Reconciliation | ] |

- 2. When outside records (purple diamonds) are present. Ask the patient/family about each problem, then click:
  - a. Add will add the problem to the local record.
  - b. **Discard** will remove the problem from the list.
  - c. Click Complete Reconciliation.

| Name                                     | ^ | Mismatches Identified     | Classifi | Originating Source       | Last M             | Actions                    |  |  |  |
|------------------------------------------|---|---------------------------|----------|--------------------------|--------------------|----------------------------|--|--|--|
| Unverified Data from Outside Sources (5) |   |                           |          |                          |                    |                            |  |  |  |
| Atrial fibrillation (disorder)           |   | New chronic problem found | Medical  | Munson Medical Center    | AUG 17, 2021       | Add Discard                |  |  |  |
| Chronic pain (finding) 🔶                 |   | New chronic problem found | Medical  | Munson Medical Center    | AUG 17, 2021       | Add Discard                |  |  |  |
| Depressive disorder (disorder) 🔶         |   | New chronic problem found | Medical  | Munson Medical Center    | AUG 17, 2021       | Add Discard                |  |  |  |
| Diabetes mellitus (disorder) 🔶           |   | New chronic problem found | Medical  | Munson Medical Center    | AUG 17, 2021       | Add Discard                |  |  |  |
| Peripheral vascular disease (disorder)   |   | New chronic problem found | Medical  | Munson Medical Center    | AUG 17, 2021       | Add Discard                |  |  |  |
| ▼ Verified Local Record Data (1)         |   |                           |          |                          |                    |                            |  |  |  |
| Sleep apnea                              |   |                           | Medical  | Local Record             | AUG 17, 2021       | C                          |  |  |  |
|                                          |   |                           |          | Reconciliation Status: I | ncomplete Complete | Reconciliation Finis Later |  |  |  |

#### Note:

- Never use Finish Later
- Leave any problems (purple diamonds) the patient is not certain of.
- Ultimately providers determine the Problem List; nurses create a list for the providers' review.

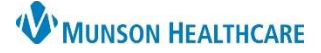

Note: Leave

### Allergies

Purple diamond icons indicate outside records are present and should be reconciled or verified.

1. When no outside records (purple diamonds) are present, review local record allergies and reactions, click Complete Reconciliation.

|               | llergy    | Q        |        |               |        |                                                       |      |
|---------------|-----------|----------|--------|---------------|--------|-------------------------------------------------------|------|
| Substance     | Reactions | Category | Status | Reaction Type | Source | Comments                                              |      |
| acetaminophen | Cough     | Drug     | Active | Allergy       |        |                                                       |      |
|               |           |          |        |               |        | Reconciliation Status: Incomplete Complete Reconcilia | tion |

- 2. When outside records (purple diamonds) are present ask the patient/family about each allergy, then click:
  - a. Add will add the allergy.
  - b. Discard will remove the allergy if not accurate or is an exact duplicate of an allergy in the local record.
  - c. Click Complete Reconciliation.

| Substance                        | Substance Mismatches I Severity V Reactions Originating S Last Modified Actions |              |          |                             |                   |                    |                    |                    |  |  |
|----------------------------------|---------------------------------------------------------------------------------|--------------|----------|-----------------------------|-------------------|--------------------|--------------------|--------------------|--|--|
| ▼ Unverified Data                | from Outside Sources (3)                                                        |              |          |                             |                   |                    | a b                | patient is not     |  |  |
| ciprofloxacin 🔶 🚽                | New Drug allergy<br>found                                                       |              |          | Tight chest,<br>Bradycardia | Munson Medical Ce | AUG 17, 2021       | Add Discard        | certain of.        |  |  |
| 🔺 şulfa drugs 🔶                  | ▲ sulfa drugs ◆ New Drug allergy Tachycardia,<br>found Wheezing                 |              |          |                             | Munson Medical Ce | AUG 17, 2021       | Add Discard        |                    |  |  |
| ✓ Verified Losal Record Data (0) |                                                                                 |              |          |                             |                   |                    |                    |                    |  |  |
|                                  |                                                                                 |              |          |                             | Reconciliation    | Status: Incomplete | Complete Reconcili | ation Finish Later |  |  |
| F                                | Free Text Allergy Icon<br>available. Sele                                       | . No interac | tion che | ecking is                   |                   |                    |                    |                    |  |  |

- 3. Patient has new allergies not listed. User needs to follow allergy entry process:
  - a. Always select a coded allergy option instead of a 'free text' option. (For additional details regarding allergy entry visit Clinical EHR Education > Online Courses).

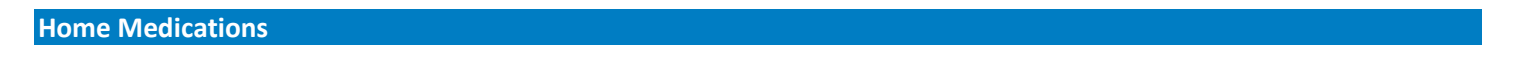

1. If the Reconciliation Status bar displays a green checkmark, reconciliation has been completed-no action required.

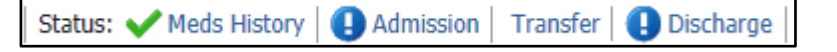

2. If medication reconciliation has not been completed, review the home medications with the patient, and click Complete History.

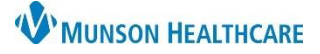

# Adult Intake Nursing Workflow for ED Observation Nurses

- Cerner FirstNet EDUCATION
- a. New, changed and/or completed medications need to be entered following the medication by history process. (For additional details regarding home medication entry, Clinical EHR Education > Online Courses).

### Immunizations

- 1. No outside records (no purple diamond icons) no action required.
- 2. Outside records (purple diamonds) are present. Ask the patient/family if patient has received the vaccine, then click:
  - a. Add will enter the vaccine to the local record.

| b. C             | Discard v     | will remove the vaco  | Note: Leave any i<br>(purple diamonds<br>is not certain of. | í                     |              |                          |             |      |
|------------------|---------------|-----------------------|-------------------------------------------------------------|-----------------------|--------------|--------------------------|-------------|------|
|                  | ,             |                       |                                                             |                       |              |                          |             | Jiew |
| Vaccine          | ^             | Mismatches Identified | Admi                                                        | Originating Source    | Last         | Last Action Date         | Actions     |      |
| ▼ Unverified Dat | ta from Outsi | de Sources (1)        |                                                             |                       |              |                          | a b         |      |
| tetanus/diphth/p | oertuss 🔶     | mmunization found     |                                                             | Munson Medical Center | Administered | MAY 26, 2021             | Add Discard |      |
| ▼ Verified Local | Record Data   | (1)                   |                                                             |                       |              |                          |             |      |
| COVID-19         |               |                       | 1                                                           | Local Record          | Administered | AUG 13, 2021 (50vrs 11m) |             |      |
| Implant Histo    | ory           |                       |                                                             |                       |              |                          |             |      |

The Implant History component is for viewing only-no action required.

• To make additions/modifications to this section go to Histories on the blue menu.

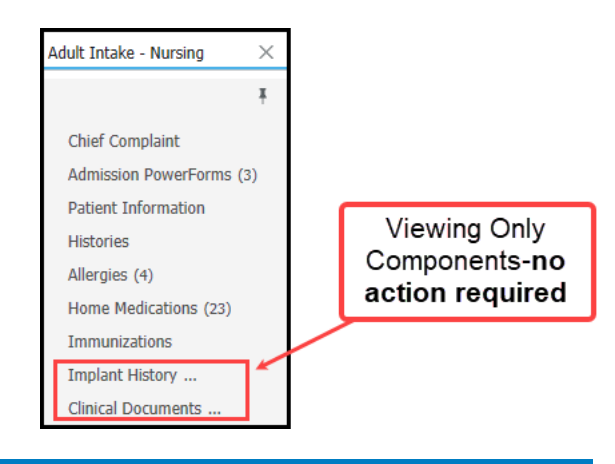

## **Clinical Documents**

The Clinical Documents component is for viewing only-no action required.